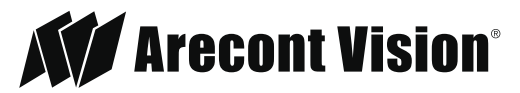

Leading the Way in Megapixel Video"

## AV IP Utility V2.0.2

Quick Guide for Camera Discovery, Configuration, and Updates

2

## Camera Discovery

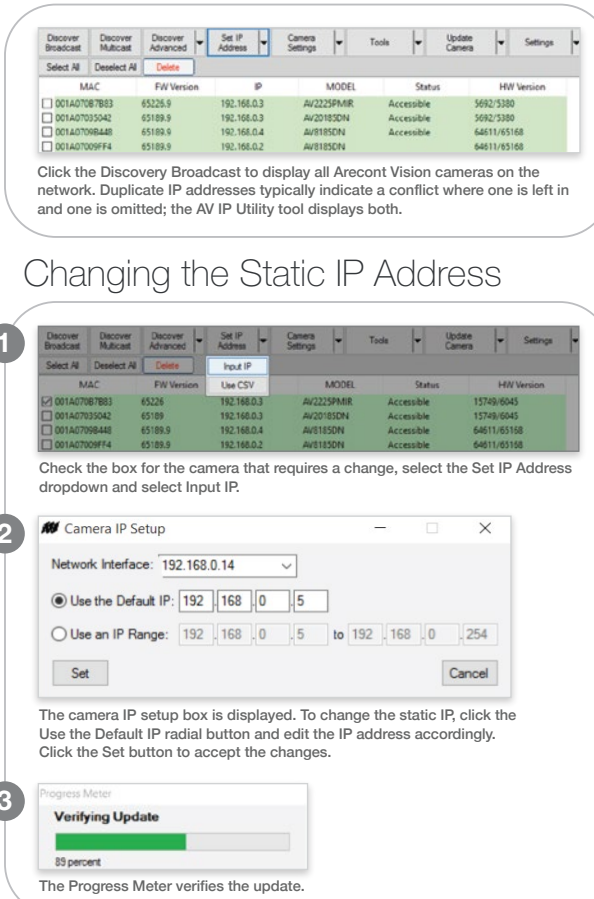

## Changing the IP Address Range

Camera Input IP. Use CSV 65226 192.168.0.5 AV2225PMIR 15749/6045 A07087883 Accessible A07035042 65189.9 192.168.0.3 AV20185DN Accessible 5692/5380 192.168.0.4 AV8185DN 64611/65168 1A0709B448 65189.9 Accessible A07009FE4 65189.9 192.168.0.2 AV8185DN 64611/65168 Accessible

Check the individual cameras required or click the Select All button. Click the Set IP Address dropdown and select Input IP.

| Network Interface: 192.168.0.14 | ~   |              |   |     |
|---------------------------------|-----|--------------|---|-----|
| Use the Default IP: 192 . 168 . | 0.6 |              |   |     |
| Use an IP Range: 192 168        | 0 8 | to 192 . 168 | 0 | 254 |

The camera IP setup box is displayed. Click the Use an IP Range radial button and indicate the range required. Click the Set button to accept the changes.

| Discover<br>Broadcast | Discover<br>Multicest | Discover<br>Advanced | - | Set IP<br>Address | •    | Camera<br>Settings | -     | Tools | -        | Update<br>Camera |         | Settings |  |
|-----------------------|-----------------------|----------------------|---|-------------------|------|--------------------|-------|-------|----------|------------------|---------|----------|--|
| Select All            | Deselect All          | Delete               |   |                   |      | _                  |       |       |          |                  |         |          |  |
| М                     | AC                    | FW Versic            | n |                   | IP   |                    | MODEL |       | Statu    | 15               | HM      | Version  |  |
| 001A070               | 67683                 | 65226                |   | 192.168.          | 0.8  | AV22               | 25PMR | Ac    | cessible | 15               | 749/604 | 15       |  |
| 001A070               | 35042                 | 65189.9              |   | 192.168.          | 0.9  | AV20               | 185DN | Ac    | cessible | 56               | 92/5380 | )        |  |
| 001A070               | 98448                 | 65189.9              |   | 192.168.          | 0.13 | AV81               | 85DN  | Ac    | cessible | 64               | 611/651 | 168      |  |
| 001A070               | 09FF4                 | 65189.9              |   | 192,168           | 0.15 | AV81               | 85DN  | Ac    | cessible | 64               | 611/651 | 68       |  |

The camera IP addresses are reassigned accordingly.

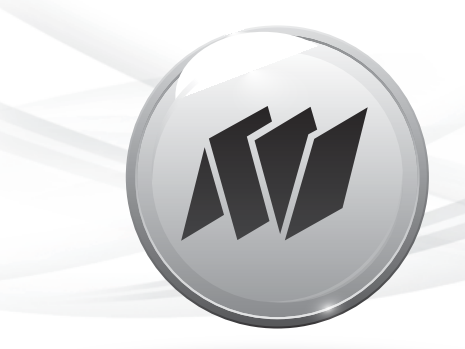

## Adding Cameras Outside the Subnet

| M                                                                                                    | AC .                                                                                                    | FW Version                                                                                                    | IP                                                                                                    | MODEL                                                                                                    | Status                                                                                                    |                                                | HW Version                                          |
|----------------------------------------------------------------------------------------------------|----------------------------------------------------------------------------------------------------|----------------------------------------------------------------------------------------------------|----------------------------------------------------------------------------------------------------|----------------------------------------------------------------------------------------------------|----------------------------------------------------------------------------------------------------|------------------------------------------------|-----------------------------------------------------|
| 001A070E                                                                                                    | 37B83                                                                                                    | 65226                                                                                                    | 10.10.10.2                                                                                                    | AV2225PMIR                                                                                                    | Inaccessible                                                                                                    | 1574                                           | 49/6045                                             |
| 001A0703                                                                                                    | 15042                                                                                                    | 65189.9                                                                                                    | 192.168.0.16                                                                                                    | AV20185DN                                                                                                    | Accessible                                                                                                    | 5690                                           | 2/5380                                              |
| 001A0705                                                                                                    | 18448                                                                                                    | 65189                                                                                                    | 168.152.3.8                                                                                                    | AV8185DN                                                                                                    | Inaccessible                                                                                                    | 6461                                           | 11/65168                                            |
| Diale the                                                                                                    | ISPE4                                                                                                    | 65189.9                                                                                                    | 192.168.0.19                                                                                                    | AVE185DN                                                                                                    | Accessible                                                                                                    | 646                                            | 11/65168                                            |
| JICK UN                                                                                                    | o xod e                                                                                                    | i the mac                                                                                                    | cessible cal                                                                                                    | nera.                                                                                                    |                                                                                                    |                                                |                                                     |
| Discover<br>Broadcast                                                                                                    | Discover<br>Multicast                                                                                                    | Decover Advanced                                                                                                    | - Set IP -                                                                                                    | Camera<br>Settings                                                                                                    | Tools                                                                                                    | Update<br>Camera                               | - Set                                               |
| Select All                                                                                                    | Deselect Al                                                                                                    | Delete                                                                                                    | Input IP                                                                                                    |                                                                                                    |                                                                                                    |                                                |                                                     |
| M                                                                                                    | 4C                                                                                                    | FW Version                                                                                                    | Use CSV                                                                                                    | MODEL                                                                                                    | Status                                                                                                    |                                                | HW Versic                                           |
| 001A0706                                                                                                    | 87883                                                                                                    | 65226                                                                                                    | 10.10.10.2                                                                                                    | AV2225PMIR                                                                                                    | Inaccessible                                                                                                    | 1574                                           | 49/6045                                             |
| 001A0703                                                                                                    | 15042                                                                                                    | 65189.9                                                                                                    | 192.168.0.16                                                                                                    | AV20185DN                                                                                                    | Accessible                                                                                                    | 5692                                           | 2/5380                                              |
| 001A0705                                                                                                    | 10448                                                                                                    | 60189                                                                                                    | 10.10.3.8                                                                                                    | AVE185DN                                                                                                    | Inaccessible                                                                                                    | 0401                                           | 11/00108                                            |
| Camer     Network                                                                                                    | ra IP Setu<br>Interface:<br>ne Default                                                                                                    | 192.168.0.14                                                                                                    | 4 ~<br>68 0 15                                                                                                    | - 0                                                                                                    |                                                                                                    | tion.                                          |                                                     |
| Vetwork                                                                                                    | ra IP Setu<br>Interface:<br>ne Default<br>n IP Rang                                                                                                    | p<br>192.168.0.14<br>IP: 192 .11<br>e: 192 .11                                                                                                    | 4 ~<br>68 0 15<br>68 0 2                                                                                                    | - (                                                                                                    | 254                                                                                                    | tion.                                          |                                                     |
| Vetwork I Use th Use th Use a Set                                                                                                    | ra IP Setu<br>Interface:<br>ne Default<br>n IP Rang                                                                                                    | p<br>192.168.0.14<br>IP: 192 11<br>e: 192 11                                                                                                    | 4 ~<br>58 ]0 ]15<br>58 ]0 ]2                                                                                                    | - (1)                                                                                                    | 254<br>Cancel                                                                                                    | tton.                                          |                                                     |
| Camer<br>Network I<br>Use th<br>Use th<br>O Use a<br>Set<br>The cam<br>0.10.10                                                                                                    | Interface:<br>Interface:<br>Interface:                                                                                                    | p<br>192.168.0.1-<br>IP: 192 11<br>e: 192 11<br>setup bo:<br>22.168.0.1                                                                                                    | 4<br>68 0 15<br>68 0 2<br>x is displaye<br>15. Click Set                                                                                                    | - C                                                                                                    | 254<br>Cancel<br>e address fro                                                                                                    | om                                             | ▼ Set                                               |
| Camer<br>Network I<br>Use the<br>Use the<br>Use a<br>Set<br>The cam<br>0.10.10<br>Discover<br>Breadcast<br>Select Al                                                                                                    | Ite Set I<br>Interface:<br>Interface:<br>Ine Default<br>In IP Rang<br>Inera IP<br>0.2 to 19<br>Decover<br>Muticast<br>Decover All                                                                                                    | P<br>192.168.0.1<br>IP: 192 11<br>e: 192 11<br>e: 192 11<br>Setup bo:<br>02.168.0.7<br>Decover<br>Avanced                                                                                                    | 4 v<br>68 0 15<br>68 0 2<br>x is displayed<br>15. Click Set<br>v Set P v<br>Address v                                                                                                    | - Constant of the second second secon | 254<br>Cancel                                                                                                    | om<br>Updete<br>Carrers                        | ▼ Sett                                              |
| Camer<br>Network I<br>Use a<br>Set<br>Che cam<br>0.10.10<br>Discover<br>Broadcast<br>Select Al                                                                                                    | In IP Setu<br>Interface:<br>Ine Default<br>In IP Rang<br>Decra IP<br>D.2 to 19<br>Decover<br>Multicett All<br>Ac                                                                                                    | p<br>192.168.0.1-<br>192.168.0.1-<br>192.168.0.1-<br>192.11<br>e: 192.11<br>e: 192.11<br>boxes<br>Decover<br>Atranod<br>Detecover<br>FW Version                                                                                                    | 4 ~ (15)<br>68 0 19<br>58 0 2<br>x is displaye<br>15. Click Set<br>• Set P • (15)<br>Address • (15)                                                                                                    | - C<br>bo 192 (168 (C<br>change the<br>c<br>Settings (*)                                                                                                    | 254<br>Cancel<br>Tools •                                                                                                    | om<br>Gamera                                   | ▼ Sett                                              |
| Camer<br>Network I<br>O Use a<br>Set<br>The cam<br>0.10.10<br>Discover<br>Broadcart<br>Set<br>Mark<br>Mark                                                                                                    | Interface:<br>Interface:<br>Interface:                                                                                                    | p<br>192.168.0.1<br>IP: 192 11<br>IP: 192 11<br>e: 192 11<br>setup bo:<br>02.168.0.1<br>Discover<br>Advanced<br>Discover<br>Discover<br>Discover<br>Children                                                                                                    | 4 v<br>58 0 19<br>58 0 12<br>58 0 2<br>58 0 2<br>58 0 2<br>55 Click Set<br>• Set P<br>• Set P<br>• Set | Lo 192 168 d<br>d. Change the<br>Carers V<br>MODEL<br>AU225PMAR                                                                                                    | 254<br>Cancel<br>Tools V<br>Status<br>Accessible                                                                                                    | om<br>Update<br>Camera                         | HW Versic<br>9/6045                                 |
| Camer Network I     Use th     Use th     Use th     Use a     Set     The cam     Camer Broadcast Select Al     MAR     OULAOTES     OULAOTES                                                                                                    | Inter Set I<br>ra IP Setu<br>Interface:<br>ne Default<br>n IP Rang<br>Decover<br>Muticaet<br>Decover<br>Muticaet<br>Al<br>Construction<br>Decover<br>Muticaet<br>Al<br>Construction<br>Decover<br>Decover<br>Deco                                                                                                    | p<br>192.168.0.1-<br>192.168.0.1-<br>192.101<br>192.101 | 4 ~ (<br>68 0 119<br>68 0 2<br>x is displayed<br>15. Click Set<br>15. Click Set<br>19<br>192,166,015                                                                                                    | → Connet the Avezustan Avezustan Av  | 254<br>Cancel<br>Cancel<br>Toole Cancel                                                                                                    | om<br>Updete<br>Carnera<br>1574<br>5692        | ▼ Sett<br>HW Versio<br>9/6045                       |
| Camer     Network I     Ouse th     Ouse th     O | InterSet I<br>ra IP Setu<br>Interface:<br>n IP Rang<br>Decra IP<br>0.2 to 19<br>Decover<br>Multicest<br>Decover All<br>Construction<br>Decover All<br>Construction<br>Decover<br>Multicest<br>Decover<br>Multicest<br>Stress<br>Stress<br>Stre | p<br>192.168.0.1-<br>192.168.0.1-<br>192.11<br>e: 192.11<br>e: 192.11<br>setup bo:<br>22.168.0.1<br>Decore<br>FW Version<br>65126-<br>65189-<br>65189-<br>65189-                                                                                                    | 4 v<br>4 v<br>58 0 119<br>58 0 2<br>15. Click Set<br>15. Click Set<br>192.160.015<br>192.160.015<br>192.160.015<br>192.160.015                                                                                                    | In the time of the time of the time o      | Concel     Status     Accessible     Accessible     Accessibl | OM<br>Update<br>Camera<br>1574<br>5692<br>6491 | ▼ Sett<br>HW Versio<br>9:6045<br>7:65168<br>1:65168 |

Download the FREE AV IP Utility at www.arecontvision.com/softwares.php